## CSS Tool (color party!)

Mit dem CSS-Tool des Experteneditors können Sie mit dem Farbschema herumspielen.

(Juni 2018: Dies ist eine Beta-Funktion. Nicht alle Farben der Benutzeroberfläche können geändert werden und gelten noch nicht für die mobile Ansicht.)

| Hostname: pl-star | m   |                  | Pi-Star:3.4.15 / Deshboard: 20180530 |                 |              |        |            |         |          |
|-------------------|-----|------------------|--------------------------------------|-----------------|--------------|--------|------------|---------|----------|
|                   | Pi- | Star Digital V   | /oice D                              | ashboar         | d for K      | (EO    | FHS        |         |          |
|                   |     |                  |                                      |                 | D            | ashboa | rd I Admir | l Confi | ouration |
|                   |     |                  |                                      |                 | 1000<br>1000 |        |            | 0.00000 |          |
| Modes Enabled     |     | Gateway Activity |                                      |                 |              |        |            |         |          |
| D-Star            | DMR | Time (MDT)       | Mode                                 | Callsign        | Target       | Src    | Dur(s)     | Loss    | BER      |
|                   |     |                  | 0.51                                 | LUCATIVE CONTRA | Cococo       |        | 3.0        |         |          |

Hinweis: In diesem Beispiel habe ich die Hintergrundbanner in die Webfarbe Royalblau (Hex-Wert 4169E1) und die Tabellen HeadDrop in Dunkelgrau (Hex-Wert 303030) geändert.

Wenn Sie benutzerdefinierte CSS-Einstellungen erstellen, sollten Sie diese notieren, da sie nicht in der Sicherungen enthalten sind.

Die Standardwerte:

- Background
  - Page (surrounding blank area) = edf0f5h (bluish white)
     Content = ffffff (white)
     Banners (Pi-Star's main color) = dd4b39 (slightly grayish red)

Text

- Banners = ffffff (white)
- BannersDrop (text drop shadow) = 303030 (dark gray)

Tables

HeadDrop (drop shadow) = 8b0000 (dark red)
 BgEven (lighter table row) = f7f7f7 (off white)

BgOdd (darker table row) = d0d0d0 (light gray)
• Content
• Text = 000000 (black)
• BannerH2 [This is not yet working.]
• Enabled = 0 (off)
Text = Some Text
• BannerExtText [This is not yet working.]
• Enabled = 0 (off)
Text = Some long text entry

Hinweis: "Wenn Sie zu weit gegangen sind und sich jetzt unwohl fühlen", werden die CSS-Optionen mit der Schaltfläche "Auf Werkseinstellungen zurücksetzen" auf die ursprünglichen Einstellungen zurückgesetzt.